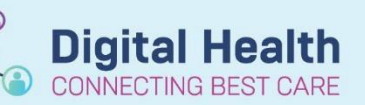

Digital Health Quick Reference Guide

## This Quick Reference Guide will explain how to:

Complete a Cross Encounter File Review - Reviewing Orders/IPOCs (Goals and Interventions)

- Type in MRN number in Search Select <u>Correct Encounter</u> you wish to review
- Patient record will open for that encounter Go to Order page from Table of Contents (TOC) Change the Displayed filter to show All Orders (All Statuses)
- 3. If any IPOCs initiated they will appear under **Nursing**

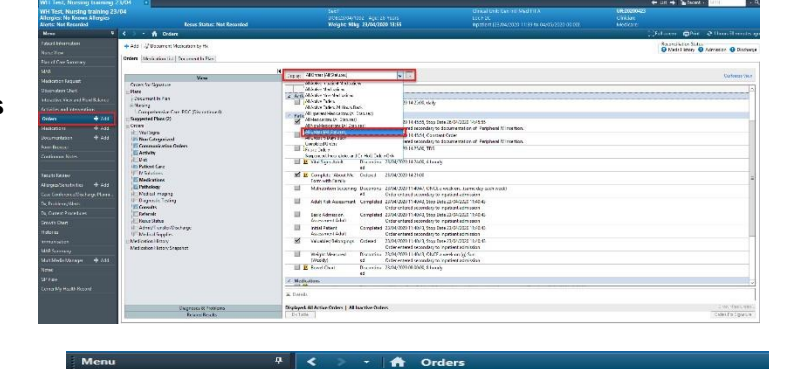

🕂 Add | 🍚 Document Medication by H

Document In Plan

Non Carego Communicati Activity Diet Patient Care IV Solutions Medications

athology Medical Imaging Diagnostic Testing Consults Referen

Consults Referrals Resus Status Admit/Transfer/D Medical Supplies dication History dication History Sn

Jgs. Jers Vital Signs Non Categorized

Orders Medication List Document In Plan

nprehensive Care IPOC (Discontinued)

Diagnoses & Proble Related Results

4. Select the IPOC you wish to review and what goals and interventions were selected for the patient will appear on the right of screen

| 🛊 Ada 🖓 Document Medication by He          |                                                                                                    | Bacanz Batton States<br>B Martin Lindsay G Administration (G Linds |
|--------------------------------------------|----------------------------------------------------------------------------------------------------|--------------------------------------------------------------------|
| Index   Mutication List   Document In Plan | M (1) C BOARDANS 1997 20100200142 1999 4000000100                                                                                                    |                                                                    |
| Varm                                       | Revenue State State                                                                                                    | 2/19/025                                                           |
| Plane<br>Cocoment in Plane                 | Compenhances Care (TOX: URReconfluence)<br>Cost spatiated and APEC/2020 10:101 Pp. SYSTEM, SYSTEM                                                                                                    |                                                                    |
| Comprehensive Care IFOC Discontinued)      | A DEPARTMENT WITH CONSIDIERS                                                                                                    |                                                                    |
| Suggested Parc (7)                         | Photo-Toper Tracked Galacteria Discussioned In 405/2021009     SKIN AND PRESSURE INJURY                                                                                                    | × 23/04/3020 14.27                                                 |
| Non Categorized                            | Societal has an existing Pressure Jugars, plasme also institute a Frand Chart or appropriate                                                                                                    |                                                                    |
| Communication Orders                       | TALLS AND MORILITY                                                                                                    |                                                                    |
| E Activity                                 | Ocontribute to Descent of Heap talaction     Descentinual     Development     Development      | 23/04/2020 413                                                     |
| D Patient Care                             | Operative Patients in Bok of Separative Disciplination - Discontinual - By 4955-2822 (0:19)     OPERATION - OPERATION - O      | × 23/04/2020 4/28                                                  |
| Pathology                                  | Recepts Network of International Decembrand By 4002020 10:0     SULTRITION                                                                                                    |                                                                    |
| Disposite Teting                           | Provide Determination of Nucleined Status During Hose. Discontinued Br 44072020 10:19     BEHAVIOURS OF CONCERN                                                                                                    |                                                                    |
| Referens<br>Fileses Solution               | Recognize Patients at Bak for Bolicelours of Concern Discontinual By 405/2820 10/19     SEND OF LIFE                                                                                                    |                                                                    |
| Admer/Toesdee/Deckerge                     | His the Patient's Source of Care Or angest to a Patholice. Discontinueal Bit 4455/2020 10/19                                                                                                    |                                                                    |
| I Medication Hotery                        | A Interestion                                                                                                    |                                                                    |
| Mexicolize History Scopshot                | VERSING CARE INTERVENTIONS TASKS:     Second 2014/2020 (4340) Abouty                                                                                                    |                                                                    |
|                                            | M 🖸 faley Owels Endewed Pijde/2000 1674:00, 105                                                                                                    |                                                                    |
|                                            | SKIN AND PRESSURE INJURY INTERVENTIONS TASKS:                                                                                                    |                                                                    |
|                                            | Add at 764 for Impaired Sile Integrity to Produce Upt Compiled     Selected 142:00, Sup Data 22/14/2020 142:00     Selected 142:00                                                                                                    |                                                                    |
|                                            | Characteristic and a characteristic and a character |                                                                    |
|                                            | - Develo                                                                                                    |                                                                    |
| Diagnoses & Problems                       | New York Control of Control of Co |                                                                    |
| Existed Secult                             | Ex Table Sarry as Hij Facosity                                                                                                    | We before Coher For Bara                                           |

MAR

MAR

er My Health Re

Cross Encounter File Review Guide- Reviewing Orders IPOCs Goals and Interventions

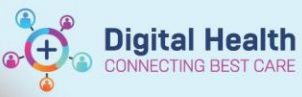

Digital Health Quick Reference Guide

5. If you want to review documentation against the IPOC go to **Document in Plan** and the IPOCs for this patient will appear.

| of Decoment Medication by He                                          | O Math Harry O Administry O Such |                    |       |                                            |   |
|-----------------------------------------------------------------------|----------------------------------|--------------------|-------|--------------------------------------------|---|
| Description                                                           | Last Rockanod                    | Taout              | Sutur | or<br>Recommendation and the second second |   |
| Comprehensive Care IPOC (Discontinued) 23/04/2020 14:21 - 4/05/2020 1 | 10:19                            |                    |       | Tradesconding part of the                  |   |
| Patient, Came Provided Opportunity to Discuss Patient Scale           | × 23/04/2020 1427                | By 4(05/2020 BX 9  |       |                                            |   |
| O Prevent Falls for Duration of Hospitalisation                       | 23/04/2820 1433                  | By 4/05/2020 10:10 |       |                                            | 8 |
| Bassenian Patients at Risk of Countries Datarimation                  | × 23/04/2520 1429                | By 4405(2020 BOx 9 |       |                                            |   |
| Presupples Patients at Eak of Incentinence                            |                                  | By 4/05/2020 E0/ 0 |       |                                            |   |
| O Provent Distalionation of Natilianal Status During Meastal sation   |                                  | By 4/00/2020 10: 0 | -+    |                                            |   |
| Recognise Patients at Pisk for Behaviours of Concern                  |                                  | By 4/03/2020 10: 9 |       |                                            |   |
| Whis the Patient's Goals of Case Chanced to a Pallative Annoush?      |                                  | By 4/05/2020 10/19 | -     |                                            |   |
|                                                                       |                                  |                    |       |                                            |   |
|                                                                       |                                  |                    |       |                                            |   |

 You can review the frequency of the documentation by clicking on the + sign next to the goal

| ACTURE 16.47 1 - 42554/2000 1007<br>FREE AND 1008<br>The Shift<br>No Shift<br>Solidar<br>Solidar<br>Solid                                                                                                    | Las Failadet<br>* X Anteriors and<br>X A 1996 (1997 1997<br>X A 1996 (1997 1997<br>* 2004 (1997 1997<br>* 2004 (1997 1997 1997<br>* 2004 (1997 1997<br>* 2004 (1 | Trayst<br>By A35(2003 tank)<br>By 455(2003 tan)<br>By 455(2003 tan)<br>By 455(2003 tan)<br>By 455(2003 tan)<br>By 455(2003 tan)<br>By 455(2003 tan)                                                            | Balan         Fungt Complexity           Image: Complexity         Image: Complexity           Image: Complexity         Image: Complexity                                                                                                    | Cite UT Tree<br>price<br>price<br>1:5 PA<br>In: Yang<br>Tree<br>City (2:4 Million)<br>(2:4 Million)<br>(2:4 Mill | <b>(§</b> ) |
|----------------------------------------------------------------------------------------------------|----------------------------------------------------------------------------------------------------|----------------------------------------------------------------------------------------------------|----------------------------------------------------------------------------------------------------|----------------------------------------------------------------------------------------------------|-------------|
| Artenn Ind 1 - Adorszon Inne<br>Enter Louis<br>Ina Shak<br>Na Shift<br>Na Shift<br>Na Shif |                                                                                                    | <ul> <li>By -405/2002 10/14</li> <li>By -405/2002 10/19</li> <li>By -405/2002 10/19</li> <li>By -405/2002 10/19</li> <li>By -405/2002 10/19</li> <li>By -405/2002 10/19</li> <li>By -405/2002 10/19</li> </ul> | Charace Device     Charace Device     Charace Device     Charace Device     Charace This tech     Charace This tech     Charace       | prise<br>London of Hospital action<br>Is 50 Pt<br>Internation<br>This Stati<br>I Tran                                                                                                    | 8           |
| a Mean Funda<br>In a Shift<br>In a Shift<br>In a Shif                                                                                                    | X ∠044/0510/<br>X △ 1040/05180<br>✓ 2040/05181<br>✓ 2040/05181<br>✓ 2040/05182<br>✓ 2040/05182<br>✓ 2040/05182                                                                                                    | 8y, 454/2003 1819<br>8y, 455/2003 1811<br>8y, 455/2003 1811<br>8y, 455/2003 1819<br>8y, 455/2003 1819<br>8y, 455/2003 1819<br>8y, 455/2003 1819                                                                | Outrome Dency     Prover Fails for U     Prover fails for U     O Achieved Tri     O Achieved Tri     O Ack Achieved     Dransies Data for     O Ack Achieved     Dransies Data for     O Achieved Tri     O Achieved Tri       | John Complex<br>Austion of Hospitalisation<br>Lo Shift<br>This Shift<br>Then<br>Then<br>Then<br>Then                                                                                                    | 8           |
| like Dom<br>ha Sielt<br>ha Sielt<br>ondow<br>dry Hogetalistien<br>oneen<br>oneen                                                                                                    |                                                                                                    | 8y,425(2000-1611)<br>8y,425(2000-1616)<br>8y,425(2000-1616)<br>8y,425(2000-1616)<br>8y,425(2000-1616)<br>8y,425(2000-1616)<br>8y,425(2000-1616)                                                                | Cuticons Decor<br>Incore fails to: D C Actional C Actional C Action | phone<br>Lumber of Hospital autors<br>1947<br>In This Skill<br>17 ma<br>10 m 2045 AUSE                                                                                                    | [¥]         |
| ha Sinti<br>ha Sinti<br>Sattar<br>Ang Hagatalantien<br>pacent<br>Saturner Appenant?                                                                                                    | <ul> <li>✓ 0020001431</li> <li>✓ 2020001431</li> <li>✓ 2020001431</li> <li>✓ 2020001431</li> <li>✓ 2020001431</li> </ul>                                                                                                    | 8y 405/2000 10:10<br>8y 405/2000 10:19<br>8y 405/2000 10:19<br>8y 405/2000 10:18<br>8y 405/2000 10:18<br>8y 405/2000 10:14                                                                                     | Proceer Full for L     Proceer Full for L     C Aclaud Th     C Supporting     O Not Achieven     D     D           | Justice of Hophalaston<br>Link<br>Jackher<br>The Skill<br>The<br>Dive                                                                                                    |             |
| ha Sint<br>ha Sint<br>soldar<br>dog Hogebolization<br>pacest<br>pacest<br>patience Appendent?                                                                                                    | ✓ 2014/000 H33<br>✓ Δ. 1014/2000 H33<br>★ 1014/2000 H33                                                                                                    | 8y 405/2020 10:19<br>8y 405/2020 10:19<br>8y 405/2020 10:19<br>8y 405/2020 10:19<br>8y 405/2020 10:19                                                                                                    | Abland Th     Catagorag     O Not Ablieve                                                                                                    | k Snik<br>Inic Shitt<br>i This Shitt<br>I Timi<br>I © IV ♥ Alsa                                                                                                    |             |
| ha Shiti<br>Suddar<br>dog Houstaliastino<br>onceni<br>Fatuenae Appanast?                                                                                                    | × 2594000 943                                                                                                    | 8y 4403-2020 10:19<br>8y 4403-2020 10:19<br>8y 4403-2020 10:19<br>8y 4403-2020 10:19<br>8y 4403-2020 10:19<br>8y 4403-2020 10:19                                                                               | O Anioral Tri     O Anioral Tri     O Six Astrine     O Six Astrine     O Six Astrine     O Six Astrine     O Six Astrine     O Six Astrine                                                                                                    | k Sati<br>In Chatt<br>I Tas Sich<br>Tas<br>© v 0 Atsi                                                                                                    |             |
| ondar<br>drg Hougitaliation<br>pecen<br>Selamon Appension?                                                                                                    | X 2/400/42                                                                                                    | 8y 4-00-2020 10:19<br>8y 4-00-2020 10:19<br>8y 4-00-2020 10:19<br>8y 4-00-2020 10:19<br>8y 4-00-2020 10:19<br>8y 4-00-2020 10:19                                                                               | C Sugaroup     C Sugaroup     C       | ihe Shitt<br>i This Shitt<br>i Time<br>i Di V () At St                                                                                                    |             |
| ring Hospitalisation<br>nacess<br>Salamon Appenant?                                                                                                    |                                                                                                    | By 4-05/2020 10-19<br>By 4-05/2020 10-19<br>By 4-05/2020 10-19<br>By 4-05/2020 10-19<br>By 4-05/2020 10-19                                                                                                    | O Not Achieves                                                                                                    | i Tins Selt<br>I Tins<br>I © V © AlSi                                                                                                    |             |
| ring Hospitalisation<br>pecens<br>Solisense Appensent?                                                                                                    |                                                                                                    | By 440542828 10-18<br>By 440542828 10-18<br>By 440542809 10-18                                                                                                    | Bratestion Date S                                                                                                    | 17mi                                                                                                    |             |
| сноем<br>Районые Аррикесси                                                                                                    |                                                                                                    | By 6203/2020 10:19<br>By 6203/2020 10:19                                                                                                    | Bernarien Ode S                                                                                                    | 0 - 0 AS                                                                                                    |             |
| інінның Аррияст?                                                                                                    |                                                                                                    | By (Abyotate tiers                                                                                                    |                                                                                                    | Q - Q AS                                                                                                    |             |
|                                                                                                    |                                                                                                    |                                                                                                    | A second balance                                                                                                    |                                                                                                    |             |
|                                                                                                    |                                                                                                    |                                                                                                    | £((en                                                                                                    |                                                                                                    |             |
|                                                                                                    |                                                                                                    |                                                                                                    |                                                                                                    |                                                                                                    |             |
|                                                                                                    |                                                                                                    |                                                                                                    |                                                                                                    | Konn                                                                                                    |             |